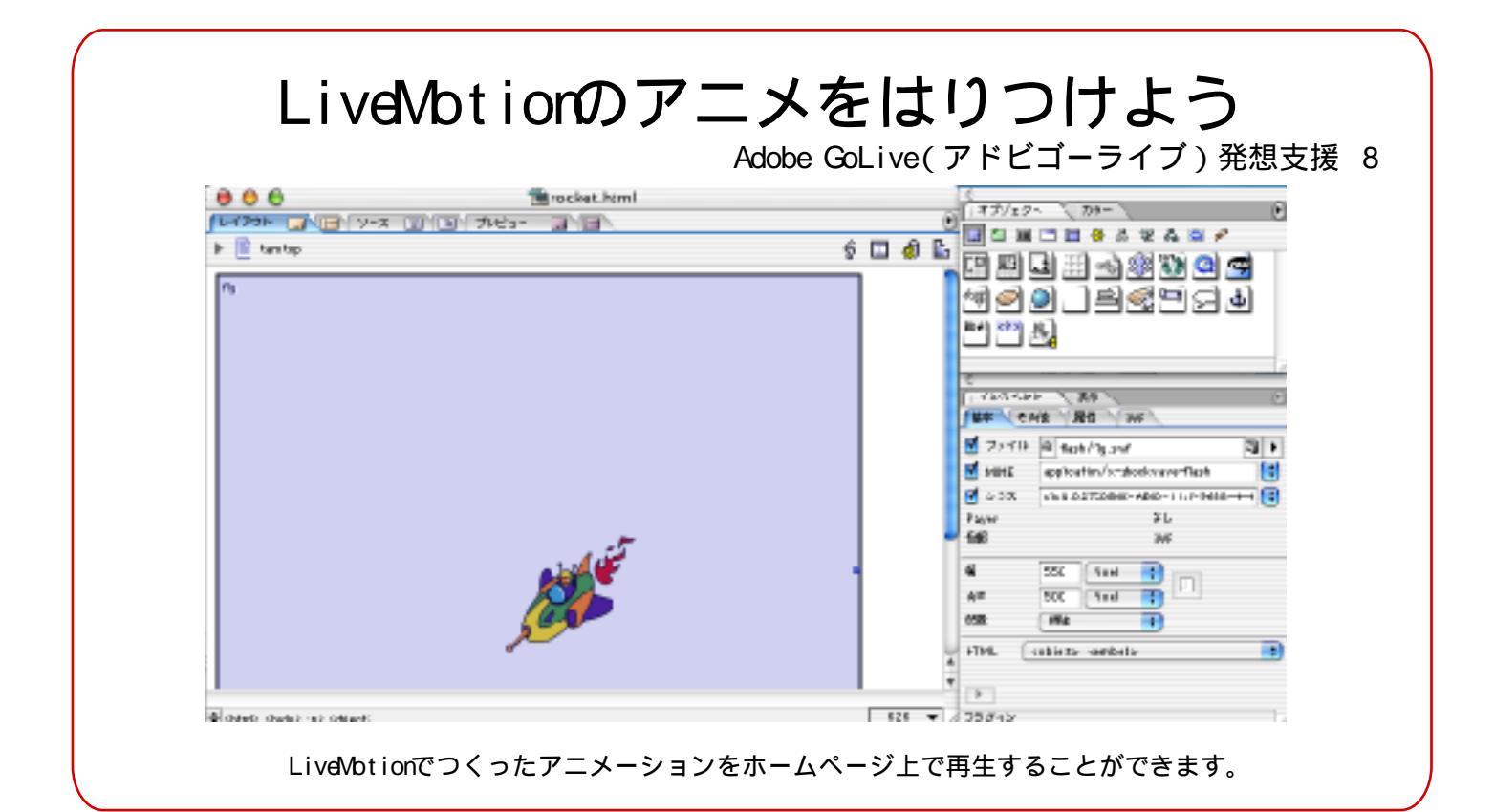

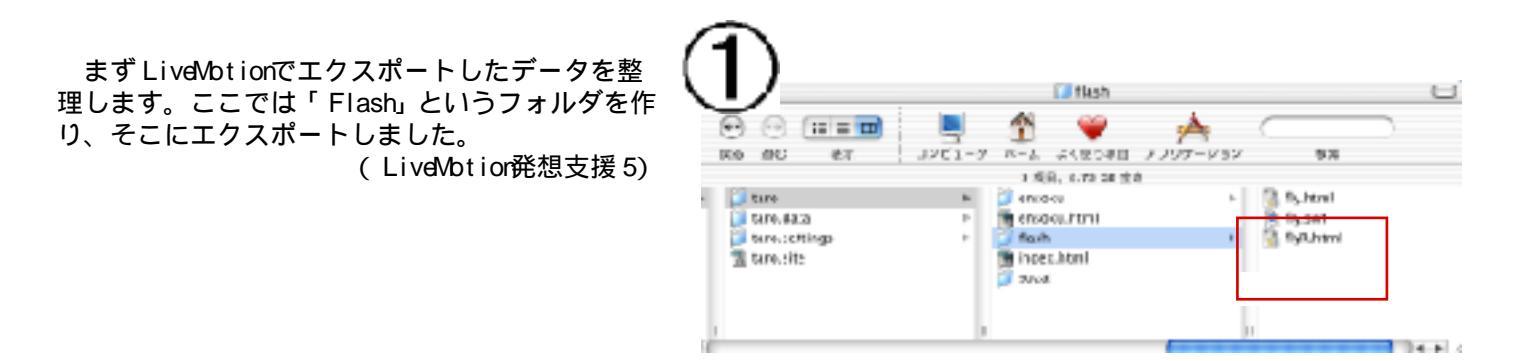

エクスポートをすると、自動でhtmlファイルが作 られますので、それを削除します。これで、今まで の、素材を整理しているのと同じ状態になりました。

swfというのは、flast素材といい、画像とは少しちがいます。このアイコンをドラッグして、あとは今までと同じように素材を選んでいきます。

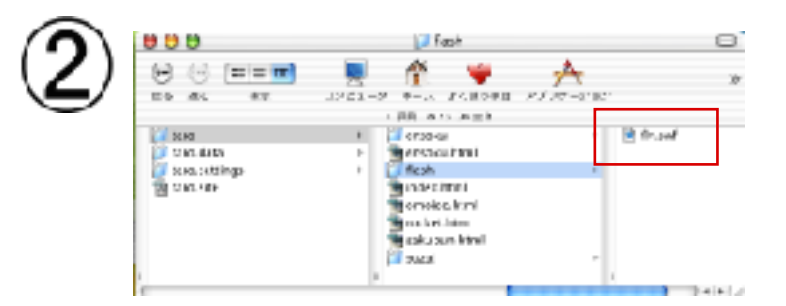

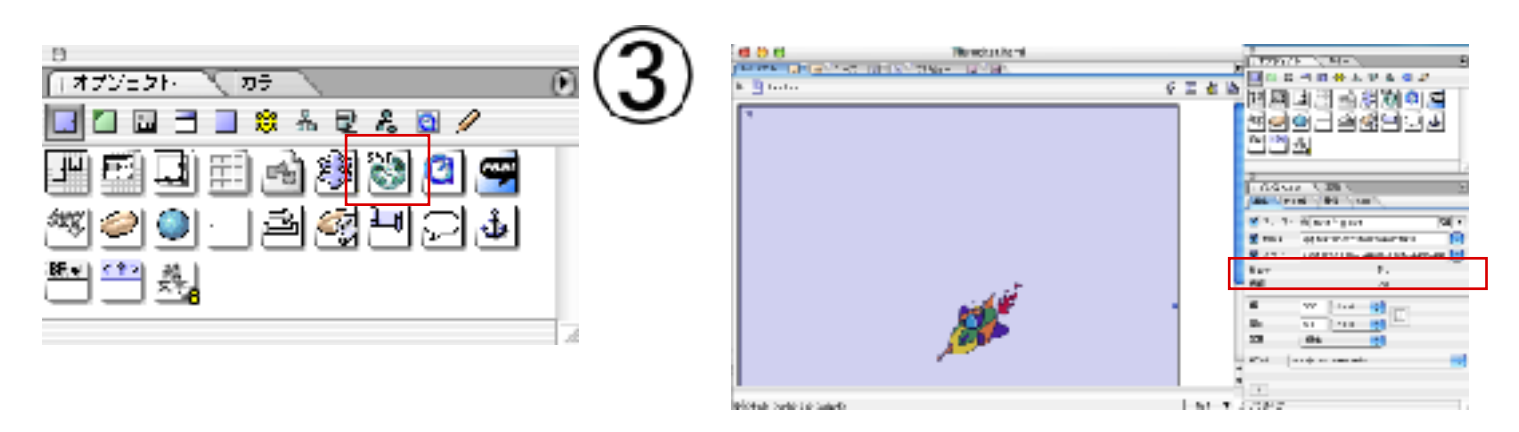

(マニュアル作成:三和史朗@北海道古平町立古平小学校)